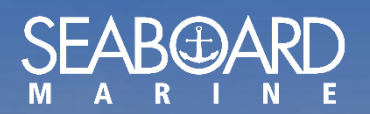

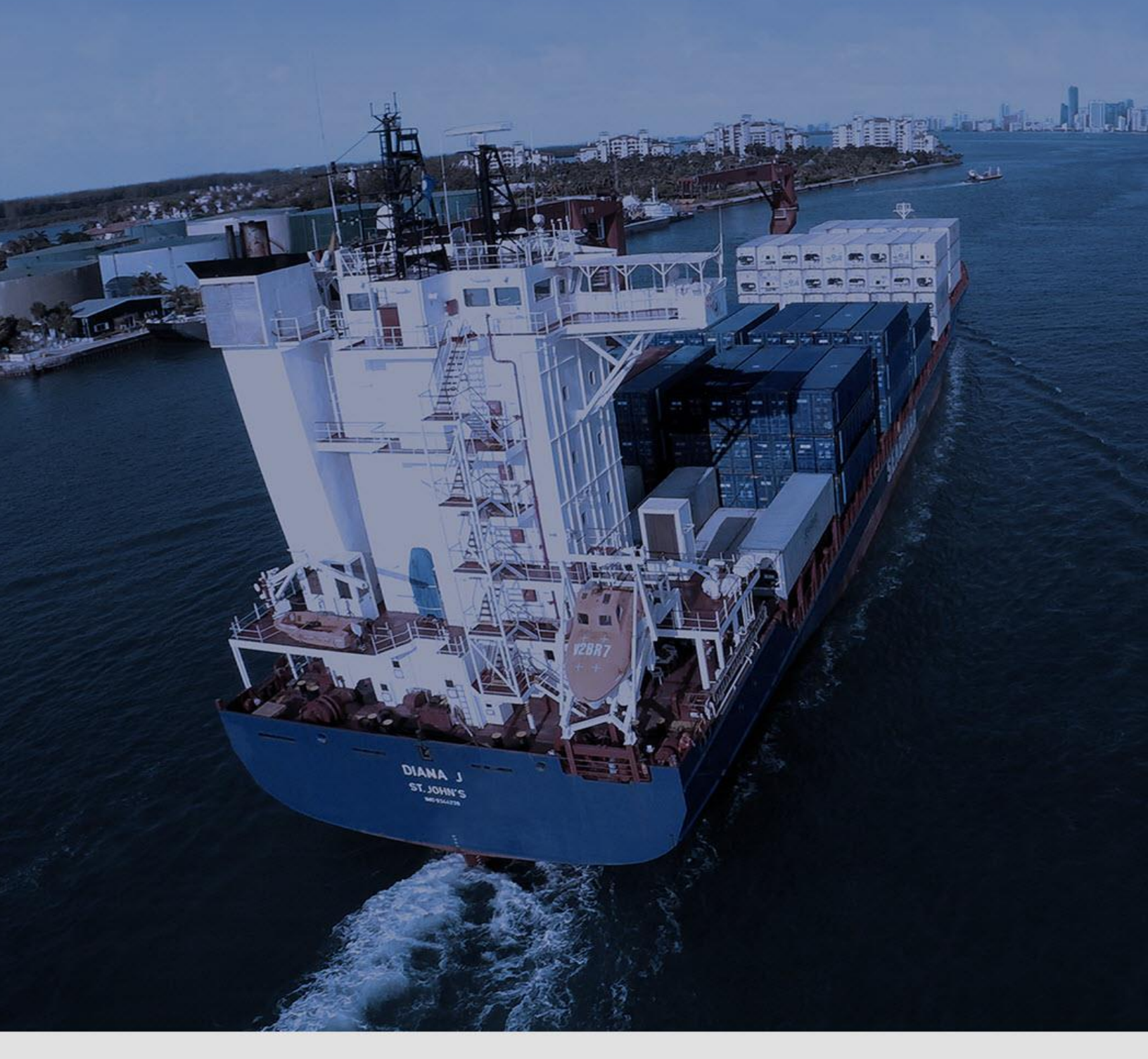

# Manual de MY Seaboard

Restablecer su Contraseña Version 1.0

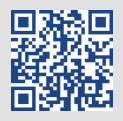

### Como restablecer su Contraseña

En la página inicio de MY Seaboard, haga clic en "Forgot Password".

| SEAB ARD                                                |  |
|---------------------------------------------------------|--|
|                                                         |  |
| Password                                                |  |
| ✓ Remember Me                                           |  |
| SIGN ME IN                                              |  |
| Not a member yet? Click <b>here</b> to register.        |  |
| <b>②</b> Need some help? Click <b>here</b> for support. |  |
|                                                         |  |
| Forgot Password?                                        |  |
| © Seaboard Marine All Rights Reserved 2018              |  |

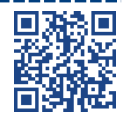

Ð

#### Ingrese su dirección de correo electrónico y haga clic en "Reset My Password"

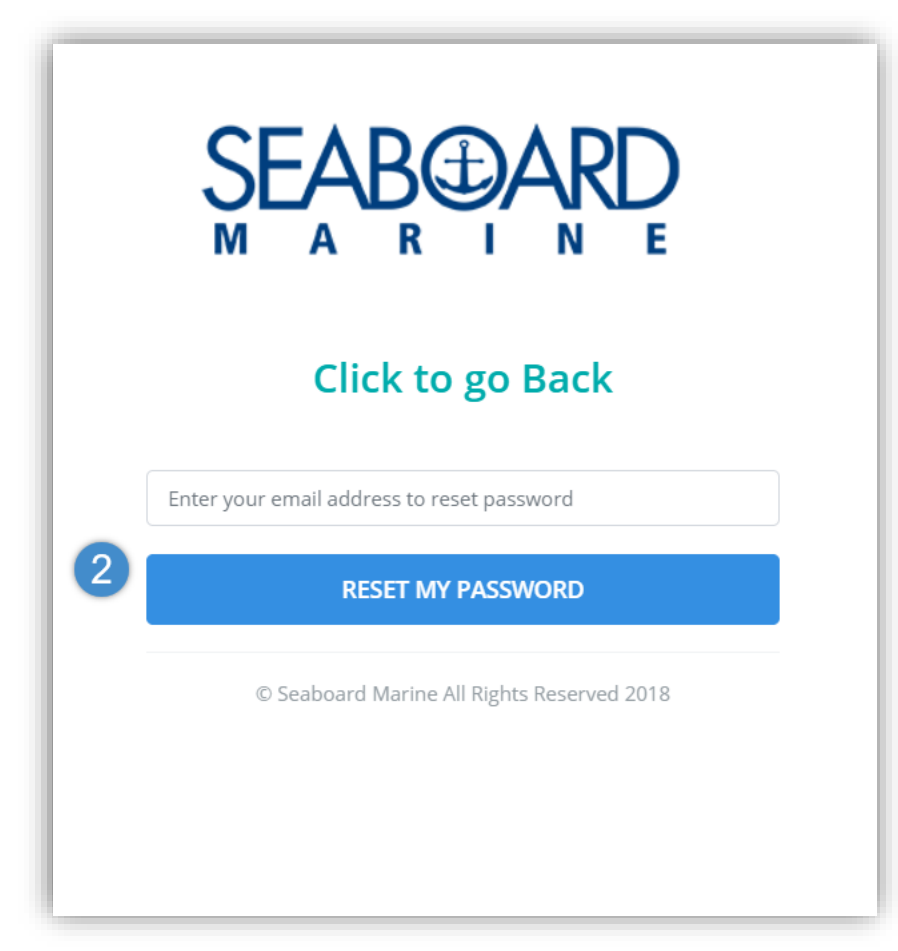

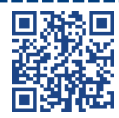

Ð

Un correo electrónico será enviado a su dirección de correo electrónico con instrucciones sobre "Como restablecer su contraseña".

| SEAB ARD                                                |
|---------------------------------------------------------|
| Email has been sent to the specified account            |
|                                                         |
| Password                                                |
| Remember Me                                             |
| SIGN ME IN                                              |
| Not a member yet? Click <b>here</b> to register.        |
| <b>②</b> Need some help? Click <b>here</b> for support. |
|                                                         |
| Forgot Password?                                        |

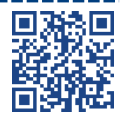

\_\_\_\_\_

El correo electrónico recibido tendrá un enlace para restablecer su contraseña.

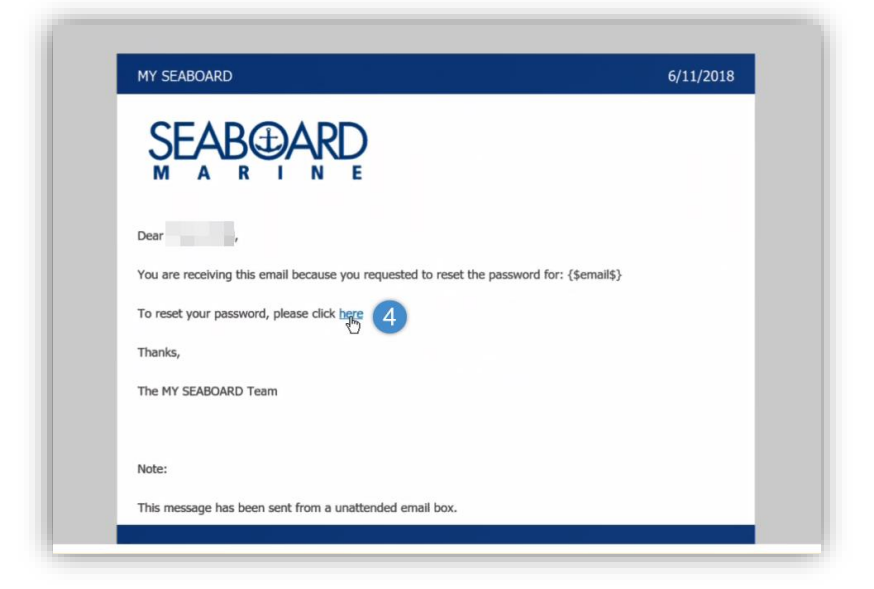

## Cree una nueva contraseña y haga clic en "Reset"

| Email        |                      |  |
|--------------|----------------------|--|
| New Password | Confirm New Password |  |
|              |                      |  |

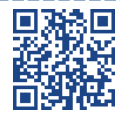

\_\_\_\_\_

\_\_\_\_\_

Ð

#### Su contraseña ha sido actualizada.

Ð

| SEAB ARD                                                                                                    |
|----------------------------------------------------------------------------------------------------|
| Password was changed successfully                                                                                                    |
|                                                                                                    |
| Password                                                                                                    |
| ✓ Remember Me                                                                                                    |
| SIGN ME IN                                                                                                    |
| Not a member yet? Click <b>here</b> to register.                                                                                                    |
| <b>O</b> Need some help? Click <b>here</b> for support.                                                                                                    |
|                                                                                                    |
| Password   Image: Constraint of the second second |

\_\_\_\_\_

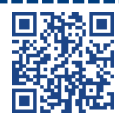

\_\_\_\_\_

\_\_\_\_

\_\_\_\_